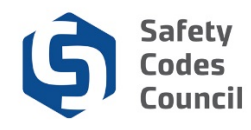

# **Request Designation of Powers Amendment**

This tutorial walks you through the steps to request an amendment to a designation of powers (DOPs). Requests to amend existing DOPs must be submitted through Council Connect by an authorized representative of an organization under any/all of the following circumstances:

- 1. An SCO obtains full certification in a discipline for which he or she previously held probationary certification (and had a DOP with an accredited organization for the related discipline);
- 2. One of the parties named on the DOP (i.e. the accredited organization, the SCO or the permit issuer for example) changes his or her name.

A \$25 fee is charged, **per discipline** for amending an SCO's DOP in all of the above circumstances with the exception of the fire and gas disciplines. Because SCOs in the gas discipline must go through a mandatory probationary period before obtaining full certification, there is no charge to amend any preexisting probationary DOPs to reflect the SCO's change in scope of authority to full certification.

A single fee of \$25 is charged for any amendment to a permit issuer DOP, regardless of the number of disciplines included or being added to a PIO DOP.

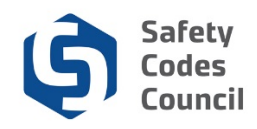

#### Log into Council Connect to view Organization's Dashboard

In order to request the amendment of an active DOP, the DOP number and other details must be provided on an online amendment request form that is submitted through an Information Request using Council Connect. The required information to fill on the form can be found on the related organization's dashboard.

In order to view an organization's list of DOPs, an individual must be related to the organization and must have the appropriate permissions/role set. . If you need to be granted access, submit a request through **Help** – **Contact Us**.

#### Council Connect Welcome, Julia Young ( Sign Out ) 🛒 Cart 🗮 My Account My Account Organization Info Courses/ Exams Learning Path Online Store Credential Search Help My Dashboard Profile Details S My Account Links Edit My Dashboard Name: Julia Young Organization: Online Permits and Inspections My Contact Information My Applications 0 My Requests 123 Main Street My Certification & DOP Edmonton T5.L3N4 Go To Online Training CANADA My Transcripts My Financial Transactions er number: 228009 My Courses/Exams Edmonton, AB T5J 3N4 CANADA Advisor / Instructor Assignments 777-777-7777 Change My Password 🐱 jyoung@yahoo.ca 🖌 Edit Contact Info ✓ My Applications Application Type Discipline Start Date PreQual Submit Date PreQual Review Date Application Submit Date Completion Date Status Apply Now

# **Reviewing list of Active DOPs**

- 1. From the Individual's My Dashboard page, navigate to the desired organization's dashboard:
  - a. Click the link to the individual's primary affiliation Organization (just below the individual's name) or
  - b. If the logged in individual is affiliated with several organizations and wishes to view the DOP list for one or all of those organizations one by one:
    - i. Click the **Organizations You Manage** heading to expand the list and display a link to all related organizations;
    - ii. Click the link to the desired organization to display that organization's dashboard.

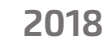

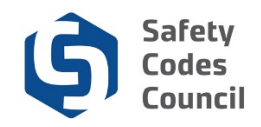

## **Obtain DOP Details to complete online request form**

| Council Connect Welcome, Julia Young ( Sign Out ) 🛒 Cart 🗮 My Account      |                                                                                                    |                                                                                                    |  |  |  |  |  |  |
|----------------------------------------------------------------------------|----------------------------------------------------------------------------------------------------|----------------------------------------------------------------------------------------------------|--|--|--|--|--|--|
| My Account Organization Info Courses/ I                                    | Exams Learning Path Online Store Credential Search Help                                                                                                    |                                                                                                    |  |  |  |  |  |  |
| Organization Dashboard                                                     |                                                                                                    |                                                                                                    |  |  |  |  |  |  |
| Customer Number: 228046<br>Accreditation Number: A124231<br>1-866-555-3698 | Potails Your role: Account Admin          Name:       Online Permits and Inspections         Type:       Agency         ♥       12345 River Road         Edmonton, AB TOA 0ZO | My Account Links My Organization Dashboard My Organization Information Cop Let ation Status My DOP Let My Organization Contacts My Financial Transactions My Requests My Audit Report Accreditation Maintenance |  |  |  |  |  |  |
| ✓ My Accreditation Status                                                  |                                                                                                    |                                                                                                    |  |  |  |  |  |  |

- 2. Under the My Account links:
  - a. Click the My DOP List link.

| Council <b>C</b> | Lonnect              |                    |                     |                   |             | Welcome, Julia You    | ing ( <b>《</b> Sign Out ) 🛒 Cart 🗮 My Account |
|------------------|----------------------|--------------------|---------------------|-------------------|-------------|-----------------------|-----------------------------------------------|
| My Account Or    | ganization Info Cour | ses/ Exams Learnin | g Path Online Store | Credential Search | Help        |                       |                                               |
| My DOP L         | _ist (Online F       | Permits and        | nspections)         |                   | Back        | to My Organization Da | nshboard My Account Menu 👻                    |
| ♥ My DOP Lis     | t                    |                    |                     |                   |             |                       |                                               |
| SCO Name         | DOP Number           | SCO Number         | Discipline          | Scope             | Date issued | Status                | SCO Expire Date                               |
| Connor Hill      | 9477                 | 124231             | Building            | Standard          | 2018-10-18  | Active                | Oct 17 2021                                   |
| Connor Hill      | 9478                 | 124231             | Plumbing            | Standard          | 2018-10-18  | Active                | Oct 17 2021                                   |
| Lily Stewart     | 9479                 |                    | Building            | PIO               | 2018-10-18  | Active                |                                               |
| Lily Stewart     | 9479                 |                    | Electrical          | PIO               | 2018-10-18  | Active                |                                               |
| Lily Stewart     | 9479                 |                    | Gas                 | PIO               | 2018-10-18  | Active                |                                               |
| Lily Stewart     | 9479                 |                    | Plumbing            | PIO               | 2018-10-18  | Active                |                                               |
|                  |                      |                    |                     |                   |             |                       | Add DOP                                       |

- 3. Locate the DOP(s) to be amended in the DOP list (note: please submit one request per individual SCO or permit issuer amendment required);
- 4. Jot down or copy the DOP number(s) and the permit issuer or the SCO name and the SCO ID number (if applicable).

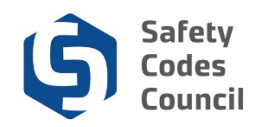

### **Purchase Product/Make Payment**

| Council <b>Connec</b>   | t                            |                        |                       |               | Welcome, Julia Young ( <b>≮</b> Sigr | Out) 🛒 Cart 🔚 My Account |
|-------------------------|------------------------------|------------------------|-----------------------|---------------|--------------------------------------|--------------------------|
| My Account Organization | Info Courses/ Exams Le       | arning Path Online Sto | re Credential Search  | i Help        |                                      |                          |
| Online Store            |                              | Browse store of        | ategories             |               | 🛒 My Cart                            | View Cart                |
|                         |                              |                        |                       |               | There is 0 item(s) in your cart.     | Sub-total<br>0.00        |
| Q Search Products (ent  | er a keyword, product name c | or description):       | eyword or Description |               | Go                                   | 1                        |
| E Products              |                              |                        |                       | Show per page | 100 items                            | View As                  |
| Results 1 to 9 of 9.    |                              |                        |                       |               |                                      |                          |
| Certification           | Certification Amendment      | nt                     |                       |               |                                      |                          |
|                         |                              |                        |                       |               |                                      | Add to Cart              |
| Course Extension        | Course Extension             |                        |                       |               |                                      |                          |
|                         | Training Course Extension    |                        |                       |               |                                      | Add to Cart              |

- 5. From the **Online Store** page:
  - a. Click Browse Store Categories and select Products.
  - b. Click on the List View icon (top right of screen) to view as a list
  - c. Scroll and hover your mouse over each item to find the product you want to purchase, then click on the product to select it
    - Or
  - d. Search Products: Enter a description making your keywords as precise as possible (e.g. below)
     i. Certification Amendment
  - e. Click the **Go** button

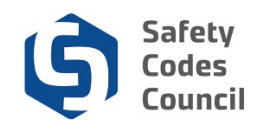

| Council <b>Connect</b>                          |                                                                                              | Welcome, Julia Young ( <b>&lt;</b> Sign Out) 🛒 Cart 🔚 My Account |
|-------------------------------------------------|----------------------------------------------------------------------------------------------|------------------------------------------------------------------|
| My Account Organization Info Courses/ Exams Lea | rning Path Online Store Credential Search Help                                               |                                                                  |
| Online Store                                    | Browse store categories                                                                      | , ∰ My Cart<br>≮ Go Back                                         |
| Certification Amendment                         | Certification Amendment<br>Available<br>Quick Overview:<br>Certification Amendment<br>Price: |                                                                  |
| Add to Cart                                     |                                                                                              |                                                                  |
| Price: 25.00                                    |                                                                                              |                                                                  |
| Quantity:  1.00<br>Required                     |                                                                                              |                                                                  |
|                                                 |                                                                                              | Add To Cart                                                      |

- 6. From the **Online Store** page:
  - a. Hover your mouse over products to find the product you want to purchase, then click on the product to select it

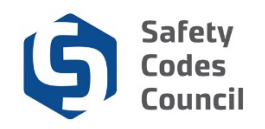

| Council <b>Connect</b>                          |                                                                                              | Welcome, Julia Young ( <b>&lt;</b> Sign Out) 🛒 Cart 🔚 My Account |
|-------------------------------------------------|----------------------------------------------------------------------------------------------|------------------------------------------------------------------|
| My Account Organization Info Courses/ Exams Lea | rning Path Online Store Credential Search Help                                               |                                                                  |
| Online Store                                    | Browse store categories                                                                      | , ∰ My Cart<br>≮ Go Back                                         |
| Certification Amendment                         | Certification Amendment<br>Available<br>Quick Overview:<br>Certification Amendment<br>Price: |                                                                  |
| Add to Cart                                     |                                                                                              |                                                                  |
| Price: 25.00                                    |                                                                                              |                                                                  |
| Required                                        |                                                                                              |                                                                  |
|                                                 |                                                                                              | Add To Cart                                                      |

7. From the **Online Store** page:

a. Click the Add to Cart button below the product you selected

**Caution**: Each time you click the **Add to Cart** button, the product will be added to your shopping cart.

**Note:** You can restart your search by clicking on the **Go Back** button to return to search by key word or description, or you can browse store categories to search by category again.

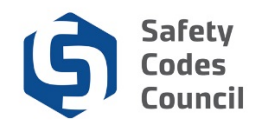

### **Review Shopping Cart Details**

| Council <b>C</b> | onnect     |                  |         |                |               |              |        |             |      |           |                     | Welcome, Julia 1 | ′oung ( <b>≮</b> Sign Out ) | ) 🛒 Cart 🔝 My Account |
|------------------|------------|------------------|---------|----------------|---------------|--------------|--------|-------------|------|-----------|---------------------|------------------|-----------------------------|-----------------------|
|                  | My Accoun  | t Organizatio    | on Info | Courses/ Exams | Learning Path | Online Store | Creden | tial Search | Help |           |                     |                  |                             |                       |
|                  | Online     | Store S          | hop     | oing Cart      |               |              |        |             |      |           |                     |                  |                             |                       |
|                  | Shoppi     | ng Cart          | √iew    |                |               |              |        |             |      |           | Return to dashboard | Continue to Sho  | Check-Out                   |                       |
|                  | Line Items |                  |         |                |               |              |        |             |      |           |                     |                  | ×                           | •                     |
|                  | 1          | tem              |         |                | Quantity      | Price        | Тах    | Shipping    |      | Net Total | Paid Amount         | Balance          | Due                         |                       |
|                  | *          | Certification Am | endmer  | t              | 1.00          | 25.00        | 0.00   | 0.00        |      | 25.00     | 0.00                | 25.00            |                             |                       |
|                  | Cart Tot   | al               |         |                |               |              |        |             |      |           |                     |                  |                             |                       |
|                  |            | Subtotal:        | 25.00   |                |               |              |        |             |      |           |                     |                  |                             |                       |
|                  |            | Total tax:       | 0.00    |                |               |              |        |             |      |           |                     |                  |                             |                       |
|                  | 1          | fotal shipping:  | 0.00    |                |               |              |        |             |      |           |                     |                  |                             |                       |
|                  |            | Net Total:       | 25.00   |                |               |              |        |             |      |           |                     |                  |                             |                       |
|                  |            | Total Paid:      | 0.00    |                |               |              |        |             |      |           |                     |                  |                             |                       |
|                  |            | Balance Due:     | 25.00   |                |               |              |        |             |      |           |                     |                  |                             |                       |
|                  |            |                  |         |                |               |              |        |             |      |           | Return to dashboard | Continue to Sho  | Check-Out                   | ]                     |

- 8. From the **Online Store Shopping Cart** page:
  - a. Click the Check-Out button

Alternatively you can:

- Click the Continue to Shop button (at the top or bottom right hand side of the screen) to continue shopping if you want to purchase more products Or
- b. Click the X if you want to cancel the purchase

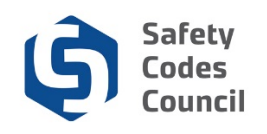

| Council <b>Connect</b>                                      |                                                                                                    | Welcome, Julia Young (≮ Sign Out) ヺ Cart ≔ My Account |
|-------------------------------------------------------------|----------------------------------------------------------------------------------------------------|-------------------------------------------------------|
| My Account Organizat                                        | ion Info Courses/ Exams Learning Path Online Store Credential Search Help                                                                                                    |                                                       |
| Online Store S                                              | Shopping Cart                                                                                                    |                                                       |
| Shopping Cart                                               | Payment                                                                                                    | Continue                                              |
| Customer Inform                                             | ation                                                                                                    |                                                       |
| Purchase on behalf of<br>Use this phone:<br>Use this email: | Julia Young     Image: Transformed state     Image: Transformed state     Image: Tran |                                                       |
|                                                             | 1<br>                                                                                                    |                                                       |
| Pick your billing address:                                  | Young Julia<br>Home: 123 Main Street ☑ ✔ ◆<br>Required                                                                                                    |                                                       |
| Bill to:                                                    | Julia Young<br>Online Permits and Inspections<br>123 Main Street<br>Edmonton, AB<br>T5J 3N4<br>CANADA                                                                                                    |                                                       |

After clicking on the Check-Out button, the Shopping Cart Payment page displays.

#### 9. From the Online Store Shopping Cart:

a. Review the shopping cart details to ensure they are correct

| Payment Informat    | on              |
|---------------------|-----------------|
| Payment amount:     | 25.00           |
| Payment method:     | Visa            |
| Cardholder's name:  | Required        |
|                     | Required        |
| Credit card number: | Required        |
| Expiration date:    | Please select 💟 |
|                     | Required        |
| Security code:      | Required        |
|                     |                 |
| Invoice total:      | 25.00           |
|                     |                 |

- b. Complete the payment information
- c. Click the **Continue** button
- d. Review the shopping cart details
- e. Click the Submit Order button to complete the purchase

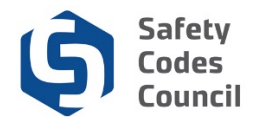

| Differe             | Transfer Langeling Bally Colling 1 | ine Contant    | el Describ                                |      |          |           |             |                           |
|---------------------|------------------------------------|----------------|-------------------------------------------|------|----------|-----------|-------------|---------------------------|
| ny house course     |                                    | ione creatin   | ar an an an an an an an an an an an an an |      |          |           |             |                           |
| Online Store :      | snopping Cart                      |                |                                           |      |          |           |             |                           |
| Shanning Cart       |                                    |                |                                           |      |          |           |             |                           |
| Shopping Cart       | Centre your enter                  |                |                                           |      |          |           |             | Idit Payment Dubmit Order |
|                     | Order Is not complete. Pres        | s "8ubmit Orde | r" to complet                             | ۰.   |          |           |             |                           |
|                     |                                    |                |                                           |      |          |           |             |                           |
| Line Items          |                                    | Quantity       | Brine                                     | 744  | thinging | Net Total | Paid Amount | Relation Date             |
| SCO replacer        | ent wall certificate               | 1.00           | 25.00                                     | 0.00 | 0.00     | 25.00     | 0.00        | 26.00                     |
|                     |                                    |                |                                           |      |          |           |             |                           |
| Billing/Shipping I  | nformation                         |                |                                           |      |          |           |             |                           |
| Puttorar same       | HII Conner                         |                |                                           |      |          |           |             |                           |
| Customer name       | Hill Connor                        |                |                                           |      |          |           |             |                           |
| Phone               | 555-555-5555                       |                |                                           |      |          |           |             |                           |
| Erral               | chil@yshoo.cs                      |                |                                           |      |          |           |             |                           |
| Contact             |                                    |                |                                           |      |          |           |             |                           |
| Ship for            |                                    |                |                                           |      |          |           |             |                           |
| till to             | Control Hill                       |                |                                           |      |          |           |             |                           |
|                     | 123 River Street                   |                |                                           |      |          |           |             |                           |
|                     | Edmonton, AB                       |                |                                           |      |          |           |             |                           |
|                     | CANADA                             |                |                                           |      |          |           |             |                           |
|                     |                                    |                |                                           |      |          |           |             |                           |
| Payment Informa     | tion                               |                |                                           |      |          |           |             |                           |
| Bup Total           | 26.00                              |                |                                           |      |          |           |             |                           |
| Total shipping      | 0.00                               |                |                                           |      |          |           |             |                           |
| Total tax           | 0.00                               |                |                                           |      |          |           |             |                           |
| Credits Applied     | 0.00                               |                |                                           |      |          |           |             |                           |
| Payments Previous)  | 0.00                               |                |                                           |      |          |           |             |                           |
| Net Appled          | 100 0                              |                |                                           |      |          |           |             |                           |
| Net Total           | 25.02                              |                |                                           |      |          |           |             |                           |
| Payment emount      | 25.00                              |                |                                           |      |          |           |             |                           |
| Belence Due         | 0.00                               |                |                                           |      |          |           |             |                           |
| Payment method      | Vise                               |                |                                           |      |          |           |             |                           |
| Castholder's name   | Contor Hill                        |                |                                           |      |          |           |             |                           |
| account number      |                                    |                |                                           |      |          |           |             |                           |
| credit card display | 411111                             |                |                                           |      |          |           |             |                           |
| Expiration date     | 2019/10                            |                |                                           |      |          |           |             |                           |
| Email Confirmation  | 2                                  |                |                                           |      |          |           |             |                           |
|                     | Order is not complete. Pres        | s "Bubmit Orde | r" to complet                             | e.   |          |           |             |                           |
|                     |                                    |                |                                           |      |          |           |             |                           |
|                     |                                    |                |                                           |      |          |           |             | dit Payment Submit Order  |

10. From the **Shopping Cart Confirm your order** page:

- a. Review the shopping cart details
- b. Click the **Submit Order** button to complete the purchase

Note: Refer to the tutorial in HELP for detailed instructions on how to make a payment.

.....

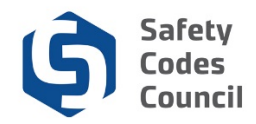

#### **Request Designation of Powers Amendment**

| l Connect                                                                                                    |                                                                                                    |                                    | Welcome, Julia Young (< Sign Out ) 🛒 Cart 🗮                                                                                                    |  |  |
|----------------------------------------------------------------------------------------------------|----------------------------------------------------------------------------------------------------|------------------------------------|----------------------------------------------------------------------------------------------------|--|--|
| My Account Organization Info Course                                                                               | s/ Exams Learning Path Online Store Credential Sea                                                           | rch Help                           |                                                                                                    |  |  |
| My Dashboard                                                                                                    |                                                                                                    | Resources<br>Contact Us            |                                                                                                    |  |  |
| Edit                                                                                                    | Profile Details                                                                                              | Information Request                |                                                                                                    |  |  |
| Customer number: 22009<br>e Edmonton, AB TSJ 3N4 CANADA<br>T77-777-777<br>m jyoung gyahoo ca<br>E Ed Contact Info | Name: Julia Young<br>Organization: Online Permits and Inspe<br>123 Main Street<br>Edmonton T5J 3N4<br>CANADA | ctions                             | My Deshboard<br>My Contect Information<br>My Applications<br>My Requests<br>My Certification & DOP<br>Go To Online Training<br>My Transcripts<br>My Financial Transactions<br>My Conserver Events |  |  |
|                                                                                                    |                                                                                                    |                                    | Advisor / Instructor Assignments<br>Change My Password                                                                                                    |  |  |
| Application Type Discipline Lev                                                                                   | el Start Date PreQual Submit Date PreQual R                                                                  | eview Date Application Submit Date | e Completion Date Status                                                                                                    |  |  |
|                                                                                                    |                                                                                                    |                                    | Apply Now                                                                                                    |  |  |

- 11. From the **My Dashboard** page:
  - a. Hover your cursor over the Help tab
  - b. Click Contact Us

| Council <b>Connect</b>        | Welcome, Julia Young (≮ Sign Out.) 🛒 Carl ा≣ My Account                                                                                                  |
|-------------------------------|----------------------------------------------------------------------------------------------------|
| My Account Organizat          | on Info Courses/ Exams Learning Path Online Store Credential Search Help                                                                                 |
| Individual Inform<br>Name:    | nation Request   Your Information<br>Julia Young                                                                                                    |
| Customer Number:              | 228009                                                                                                    |
| On Behalf of<br>Organization: | Picase select<br>Online Permits and Inspections                                                                                                    |
| Explain Your Rec              | uest                                                                                                    |
| Activity:                     | Please select Please choose an area of interest that best describes your inquiry.                                                                        |
| Reason:                       |                                                                                                    |
| Summary:                      | Then choose the type of information you are requesting.                                                                                                  |
| Detait                        | Required: include brief summary of request                                                                                                    |
| Upload File:                  | Feel free to add more specific details in the "Comments" area.  Browse Only if required (Accepted formats PDF DOCX,DOC,XSL,XSLX,PNG) Email confirmation? |
|                               | Cancel Submit                                                                                                    |

- 12. From the Individual Information Request page:
  - a. Click the arrow beside On Behalf of Organization
  - b. Select Your Organization

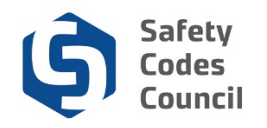

| Council <b>Connect</b>        | Wekcome, Julia Young (≰ Sign Out ) 🛒 Cart ≣ My Account                                                 |
|-------------------------------|----------------------------------------------------------------------------------------------------|
| My Account Organization       | Info Courses/ Exams Learning Path Online Store Credential Search Help                                  |
| Individual Informa<br>Name:   | ation Request   Your Information<br>Julia Young                                                        |
| Customer Number:              | 228009                                                                                                 |
| On Behalf of<br>Organization: | Online Permits and Inspectic                                                                           |
| Explain Your Reque            | est                                                                                                    |
| Activity:                     | Please select Accreditation Enquiries Centification Enquiries Ibes your inquiry. Designation of Powers |
| Reason:                       | Training Enquiries<br>Tren croces ne type of micrimator you are requesting.                            |
| Summary:                      |                                                                                                    |
|                               |                                                                                                    |
| Detail:                       | veçuecu ne une xumina y un requesi.                                                                    |
|                               |                                                                                                    |
|                               | Feel free to add more specific details in the "Comments" area.                                         |
| Upload File:                  | Only if required (Accepted formets PDF.DOOX.DOC.XSLXSLXPNG)                                            |
|                               | Email confirmation?                                                                                    |
|                               | Carel Submit                                                                                           |

- 13. From the Individual Information Request page:
  - a. Click the arrow beside Activity
  - b. Select Designation of Power

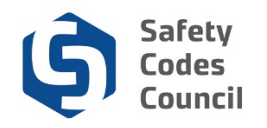

| Council <b>Connect</b>        | Welcome, Julia Young (≮ Sign Out) 夏 Cart ≣ My Account                                               |
|-------------------------------|----------------------------------------------------------------------------------------------------|
| My Account Organizatio        | n Info Courses/ Exams Learning Path Online Store Credential Search Help                             |
| Individual Inform             | Julia Young                                                                                         |
| Customer Number:              | 228009                                                                                              |
| On Behalf of<br>Organization: | Online Permits and Inspective                                                                       |
| Explain Your Requ             | Jest                                                                                                |
| Activity:                     | Designation of Powers Required. Please choose an area of interest that best describes your inquiry. |
| Reason:                       | DOP Amendment DOP Certificate Replacement DOP Closure Request                                       |
| Summary:                      | General DOP Enquiry<br>Permit Issuer DOP Enquiry                                                    |
|                               |                                                                                                    |
| Detail                        | Required: Include brief summary of request                                                          |
| Dotter.                       |                                                                                                    |
|                               | Feel free to add more specific details in the "Comments" area.                                      |
| Upload File:                  | Browse Only if required formats PDF DOCX.DOC.XSL.XSLX.PNG)                                          |
|                               | Email confirmation?                                                                                 |
|                               |                                                                                                    |
|                               | Cancel Submit                                                                                       |

14. From the Individual Information Request page:

- a. Click the arrow beside Reason
- b. Select DOP Closure Request

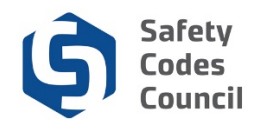

| Council <b>Connect</b>        | Wetcome, Julia Young (≰ Sign Out) 🛒 Cart. ≣ My Account                                              |
|-------------------------------|----------------------------------------------------------------------------------------------------|
| My Account Organizat          | ion Info Courses/ Exams Learning Path Online Store Credential Search Help                           |
| Individual Infor<br>Name      | mation Request   Your Information<br>Julia Young                                                    |
| Customer Number:              | 228009                                                                                              |
| On Behalf of<br>Organization: | Online Permits and Inspectic                                                                        |
| Explain Your Rec              | juest                                                                                               |
| Activity:                     | Designation of Powers Required. Please choose an area of interest that best describes your inquiry. |
| Reason:                       | DOP Amendment                                                                                       |
| Summan                        | Then choose the type of information you are requesting.                                             |
| Commeny.                      |                                                                                                    |
|                               | Required: Include brief summary of request                                                          |
| Detail                        | I need to amend the attached DOPs                                                                   |
|                               | Feel free to add more specific details in the "Comments" area.                                      |
| Upload File:                  | Browse Only if required (Accepted formats PDF,DOCX,DOC,XSL,XSLX,PNG)                                |
|                               | Email confirmation?                                                                                 |
|                               | 2                                                                                                   |
|                               | Cancel Submit                                                                                       |

15. From the Individual Information Request page:

- a. Under Summary, enter a brief summary of your request
- b. Under **Details**, enter as much information as possible regarding the DOP(s) you wish to cancel
- c. Click the **Browse** button if you have anything to upload with your request
- d. Click the **Email confirmation** checkbox if you want to receive the confirmation email for your submission.
- e. Click the Submit button

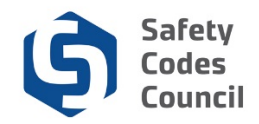

| Council <b>Connect</b>                   |                                                                                               | Welcome, Julia Young ( <b>&lt;</b> Sign Out) 🛒 Cart 🗮 My Account |
|------------------------------------------|-----------------------------------------------------------------------------------------------|------------------------------------------------------------------|
| М                                        | ly Account Organization Info Courses/ Exams Learning Path Online Store Credential Search Help |                                                                  |
| Individual Information Request Thank You |                                                                                               |                                                                  |
|                                          | Thank You for your enquiry!<br>We will respond to your request shortly!                       |                                                                  |
|                                          |                                                                                               | Donel                                                            |

.....

An email will be sent to your account.